## ファミリーマート店頭マルチコピー機でのチケット購入方法

全国のファミリーマートのお店に設置している『マルチコピー機』での操作となります。 マルチコピー機にて直接販売が行われておりますチケットの購入が可能となります。

※一部のファミリーマートのお店には『マルチコピー機』が設置されていない場合がございますので、 ファミリーマートのホームページで事前にお調べいただくことをお勧めいたします。

## チケット購入方法(マルチコピー機)

ファミリーマート店内設置のマルチコピー機を操作して下さい。

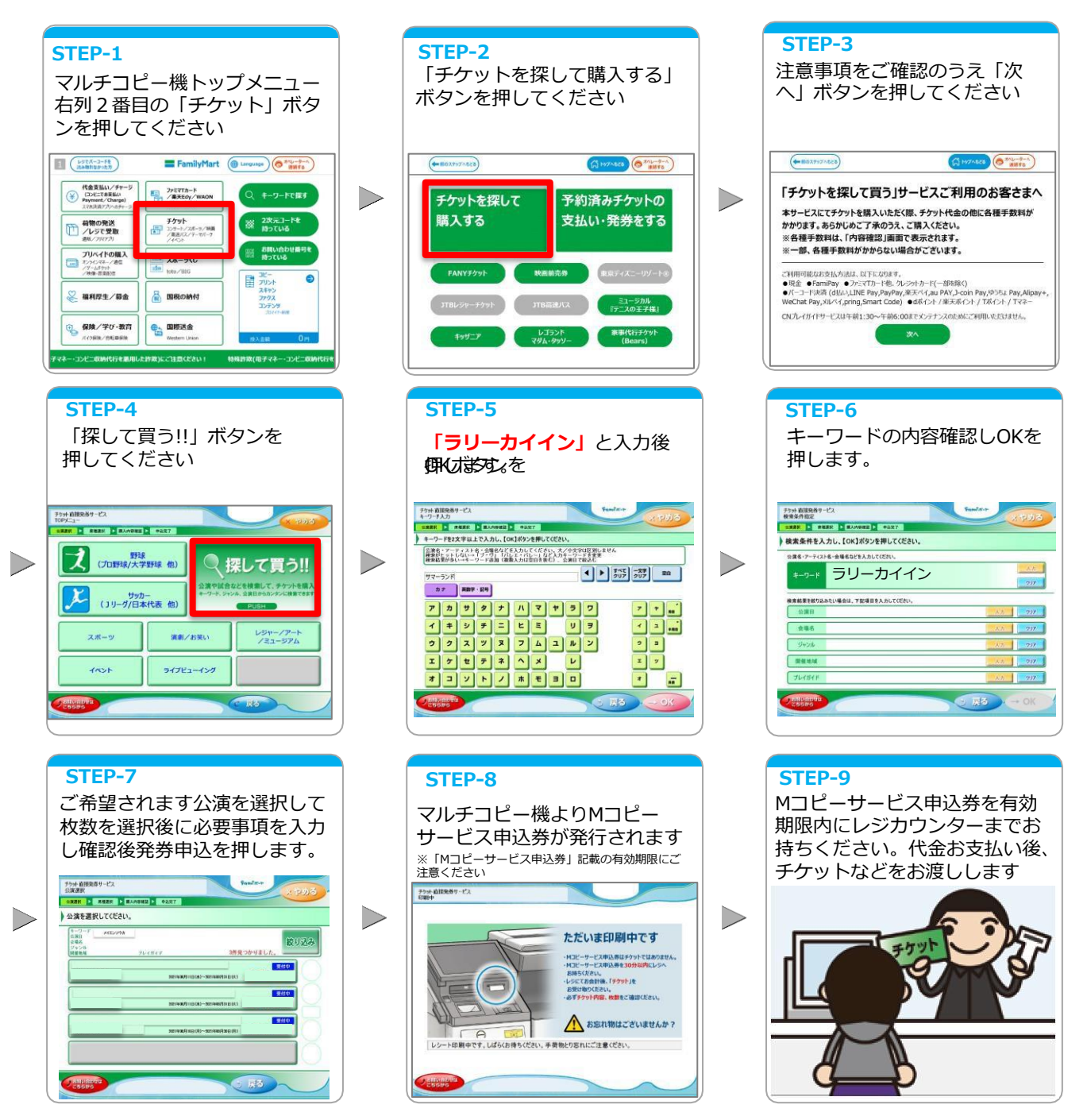